## Anleitung – Win 10 App

1. Öffnen Sie die Win 10 Mailapp auf Ihrem PC, dann klicken Sie unten auf das Zahnradsymbol /

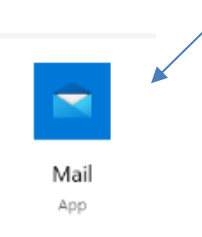

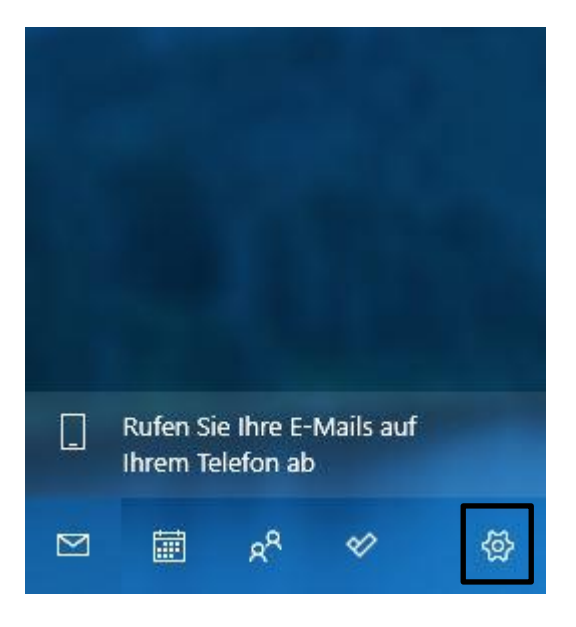

2. Danach klicken Sie auf Konten verwalten

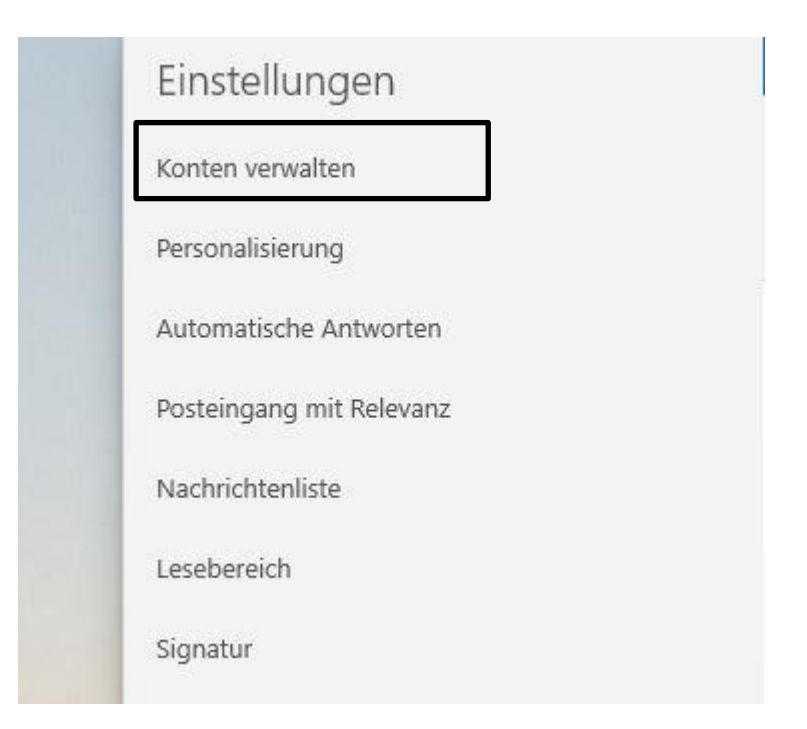

3. Hier wählen Sie Ihr Konto mit der Endung z.B. @ainet.at Adresse aus

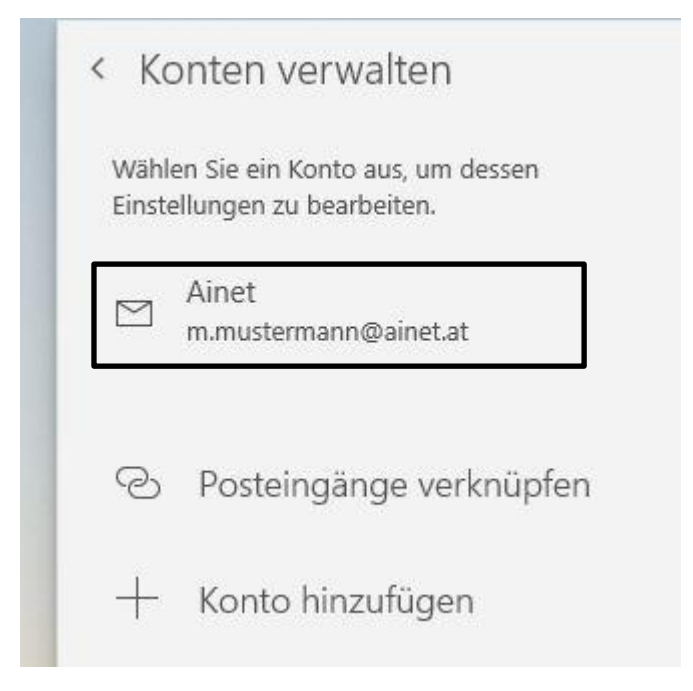

4. Hier Klicken Sie Synchronisierungseinstellungen für Postfach ändern an

| ontoeinstellungen                                                                                                    | >                               |
|----------------------------------------------------------------------------------------------------|---------------------------------|
| Ainet – Kontoeinstellun                                                                                                    | gen                             |
| m.mustermann@ainet.at                                                                                                    |                                 |
| Benutzername                                                                                                    |                                 |
| m.mustermann@ainet.at                                                                                                    |                                 |
| Kennwort                                                                                                    |                                 |
| •••••                                                                                                    |                                 |
| Kontoname                                                                                                    |                                 |
| l'anne                                                                                                    |                                 |
| Ainet                                                                                                    |                                 |
| Ainet Synchronisierungseinstellunger Optionen zum Synchronisieren von Inh Konto löschen Entfernt dieses Konto von Ihrem Gerät.             | n für Postfach ändern<br>alten. |
| Ainet<br>Synchronisierungseinstellunger<br>Optionen zum Synchronisieren von Inh<br>Konto löschen<br>Entfernt dieses Konto von Ihrem Gerät. | n für Postfach ändern<br>alten. |

5. Hier klicken Sie auf Erweiterte Postfacheinstellungen

| einige Tage nicht abrufen, we<br>Synchronisierungseinstellung<br>Daten und Akkuleistung zu s | z-Mais ernalten oder inre E-Mais<br>erden die<br>gen entsprechend geändert, um<br>sparen. |
|----------------------------------------------------------------------------------------------|-------------------------------------------------------------------------------------------|
| Derzeit wird synchronisiert: E                                                               | Bei Eintreffen                                                                            |
| Immer vollständige Nac<br>herunterladen                                                      | hricht und Internetbilder                                                                 |
| E-Mail herunterladen von                                                                     |                                                                                           |
| letzten 3 Monate                                                                             | 8                                                                                         |
| Sendet Ihre Nachrichten unt                                                                  | er diesem Namen.                                                                          |
| Max Mustermann                                                                               |                                                                                           |
| Synchronisierungsop                                                                          | otionen                                                                                   |
| L'EIVIOU                                                                                     |                                                                                           |

- Im letzten Schritt muss bei Posteingangsserver, wenn Sie IMAP verwenden, mail.ainet.at:993:1 eingetragen sein, wenn Sie POP 3 verwenden, muss hier mail.ainet.at:995:1 eingetragen sein. Die Häkchen darunter müssen bei jedem Punkt gesetzt sein.
  - Bei Postausgangsserver (SMTP) muss smtp.ainet.at:587:1 eingetragen sein.

Danach klicken Sie auf fertig und die Einrichtung ist abgeschlossen!

| Synchronisierungsoption                                                                                                    | nen                                                                              |
|----------------------------------------------------------------------------------------------------|----------------------------------------------------------------------------------|
| E-Mail                                                                                                    |                                                                                  |
| Ein                                                                                                    |                                                                                  |
| Posteingangsserver                                                                                                    |                                                                                  |
| mail.ainet.at:993:1                                                                                                    | ×                                                                                |
| Postausgangsserver (SMTP)                                                                                                    |                                                                                  |
| smtp.ainet.at:587:1                                                                                                    |                                                                                  |
| <ul> <li>Ausgangsserver erfordert Aut</li> <li>Denselben Benutzernamen un<br/>Senden von E-Mails verwende</li> <li>SSL für eingehende E-Mails e</li> <li>SSL für ausgehende E-Mails e</li> </ul> | thentifizierung<br>nd dasselbe Kennwort zum<br>en<br>rforderlich<br>erforderlich |
| Fertig                                                                                                    | Abbrechen                                                                        |